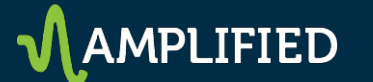

#### **House Advertiser Booking**

- 1. Select New Order on Delivery tab
- 2. Enter Name
- 3. Select House Advertiser from Advertiser drop down list

| Order: New order    |                                                   |  |
|---------------------|---------------------------------------------------|--|
| Name                | ADH - ABC Plumbing - Promo                        |  |
| Advertiser          | ADH - Marketing/House Free - 60001169 (House adve |  |
| Trafficker ⊘        | Ryan Tornquist (ryan.tornquist@lee.net)           |  |
| Labels ⑦            | Add a label                                       |  |
| Teams ⑦<br>optional | Albany ×                                          |  |
|                     | Add a team                                        |  |
| tional order fields |                                                   |  |

- 4. Select inventory size 300x250 or 728x90 recommended
- 5. Choose House for Line Item Type.
- 6. Enter .30 for Rate & set Value CPM to .30

| Inventory sizes ⊘           | ● Standard 🔿 Master/companion roadblock ⑦ 🔿 Video VAST ⑦                                                |
|-----------------------------|----------------------------------------------------------------------------------------------------|
|                             | 300x250 x                                                                                               |
|                             | Enter one or more sizes separated by a comma<br>Target creatives and help forecast available inventory. |
| Labels ⑦ optional           | Add a label                                                                                             |
| 0                           | Allow same advertiser exception.                                                                        |
| Comments<br>optional        |                                                                                                    |
|                             |                                                                                                    |
|                             | h                                                                                                    |
| Custom fields ⑦<br>optional | Type to find items                                                                                      |
| Settings                    |                                                                                                    |
| Туре 🔇                      | House - 16                                                                                              |
| Start time                  | 2 4/21/17 🖬 12:00 AM CDT                                                                                |
| End time                    | 2 5/31/17 🛅 11:59 PM                                                                                    |
| Goa                         | I 100 % of remaining impressions                                                                        |
| Rate 🤇                      | .30 CPM + USD                                                                                           |
| Value CPM 🤇                 | \$0.30 cancel                                                                                           |
| Total value                 | à                                                                                                    |

- 7. Add inventory domainname.com
- 8. If you are targeting a specific page be sure to add that as well
- 9. You can also add POS (ATF or BTF) if necessary Ad will run on Desktop and Mobile unless Device Categories are defined

| Inventory                  | Browse         | Search                  |                   | Selected criteria      | Reset |
|----------------------------|----------------|-------------------------|-------------------|------------------------|-------|
| Key-values and<br>Audience | Back           | 🛱 > Ad units >          |                   | Inventory              |       |
| Geography                  | Inventory filt | ered based on sizes (30 | 00x250). Show all | Ad units ≥<br>trib.com | ×     |
| Devices                    | trib.com       |                         |                   |                        |       |
| Connection                 | trib.co        | om_android              | included          | -                      |       |

To run **Desktop only**, Add Devices > Device Category = Desktop and Tablet

Add targeting

| Targeting pr<br>op         | reset Save               | d targeting presets (581) |           |                              |       |
|----------------------------|--------------------------|---------------------------|-----------|------------------------------|-------|
| Inventory                  | Devices                  |                           |           | Selected criteria            | Reset |
| Key-values and<br>Audience | Back                     |                           |           | Inventory                    |       |
| Geography                  | Type to filter items     |                           | trib.com  | ×                            |       |
| Devices                    | Desktop<br>Feature Phone |                           | included  | Devices<br>Device categories |       |
| Connection Smartphone      |                          | one                       | include * | Desktop                      | ×     |
| Tablet                     |                          | included                  | Tablet    | ×                            |       |

#### To run **Mobile only**, Add Devices > Device Categories = Smartphone and Feature Phone Add targeting

| Targeting pr<br>or         | reset Sav    | ed targeting presets (581) |           |                   |      |
|----------------------------|--------------|----------------------------|-----------|-------------------|------|
| Inventory                  | Devices      |                            |           | Selected criteria | Rese |
| Key-values and<br>Audience | Back         | > Device category >        |           | Inventory         |      |
| Geography                  | Type to filt | er items                   |           | Ad units >        |      |
| Devices                    | Desktop      |                            | include 💌 | Devices           |      |
| Composition                | Feature      | Phone                      | included  | Device categories |      |
| Connection                 | Smartph      | ione                       | included  | Smartphone        | ×    |
|                            | Tablet       |                            | include * | Feature Phone     | ×    |

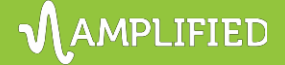

Test

## 10. Add Creative

# 11. Click to Upload Image or use Third party ad tags

| Third party<br>A highly customizable, interact<br>a third-party ad server or Doub | ive creative. You can use any custom H<br>leClick for Advertisers. | HTML and JavaScript snippets as well as tags from |  |
|-----------------------------------------------------------------------------------|--------------------------------------------------------------------|---------------------------------------------------|--|
| Flash<br>A creative containing animatio                                           | n, sound, video, or interactive features.                          | . Requires a Flash (SWF) file.                    |  |
| Image<br>A basic image creative. Requi                                            | res a GIF, JPG, or PNG file.                                       |                                                   |  |
| Click "Choose File"<br>Type: Image Advertise                                      | to Upload Image                                                    |                                                   |  |
| Name                                                                              | Ad Name Goes Here                                                  |                                                   |  |
| Image files 🖬                                                                     | Choose File No file chosen                                         | 1x density -                                      |  |
|                                                                                   | Use a remote image  😰                                              |                                                   |  |

Click Thur URL Goes Here

Destination 🖺 Click-through URL -

Target ad unit size 📓 300x250

## Or for Third-party Ad Tags

| Ad Name Goes Here                |                                                                                          |
|----------------------------------|------------------------------------------------------------------------------------------|
|                                  | Manually insert macros                                                                   |
| Paste ad tag code snippet here,  | ← Cachebuster 👔                                                                          |
| Click Insert Macro if necessary. | ← Escaped click macro                                                                    |
|                                  | ← Click macro                                                                            |
|                                  | ⇐ Width                                                                                  |
|                                  | ← Height                                                                                 |
|                                  | Ad Name Goes Here<br>Paste ad tag code snippet here,<br>Click Insert Macro if necessary. |